## Receive 25% 25% APR\* off on Solar & Energy Efficient Loan rates

HOW TO QUALIFY FOR THE INSPIRED CHECKING SOLAR LOAN DISCOUNT

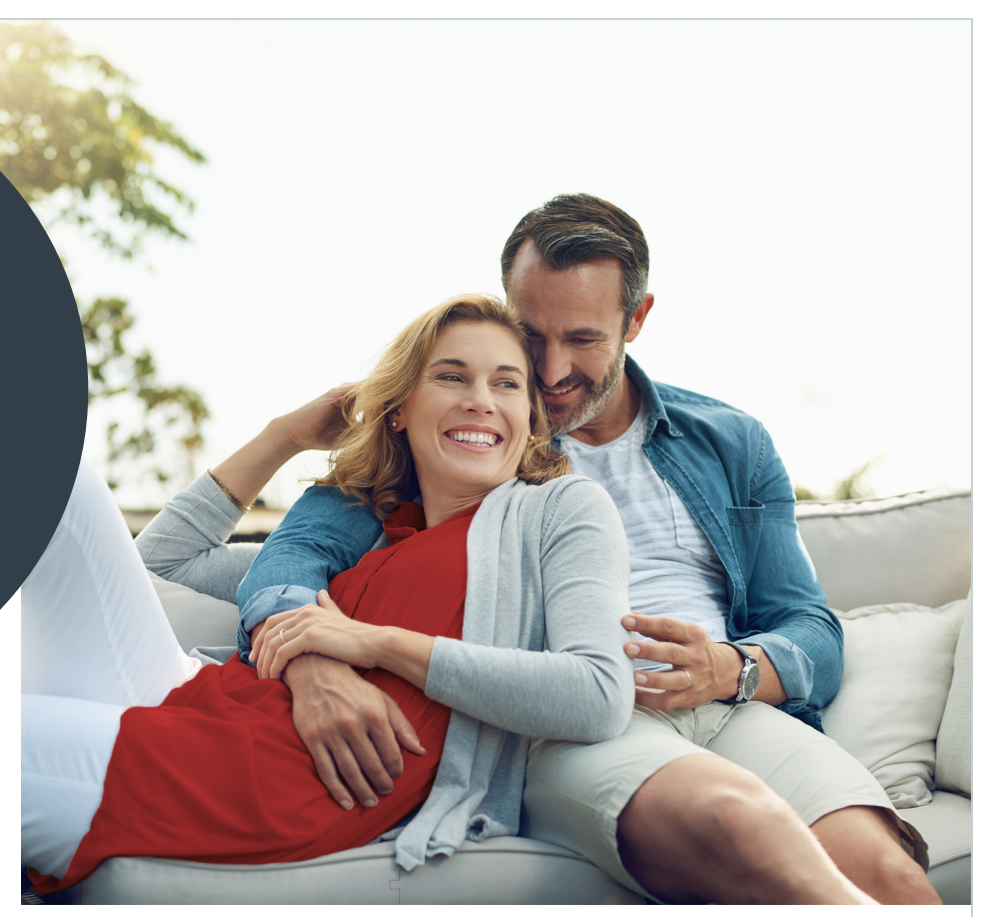

- Open & maintain an Inspired Checking account with direct deposit of \$450+ / month
- 2. Enroll in Digital Banking and eStatements
- 3. Make & maintain automatic loan payments from your Inspired Checking

## **Inspired Checking**

- Earn high-yield dividends on balances
- No monthly service fee<sup>1</sup>
- Earn **reward points** on purchases
- Access 30,000+ Co-Op® ATMs
- Add the debit card to your digital wallet
- Remote deposit checks

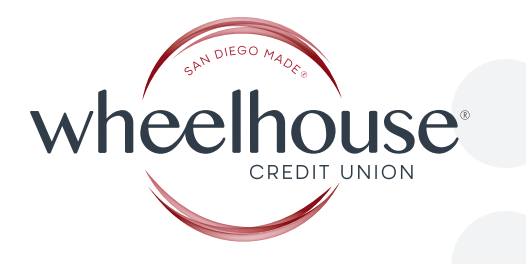

Steps to Meet the Inspired Checking & Loan Discount Requirements

## Enroll in Digital Banking

After opening an Inspired Checking Account, visit WheelhouseCU.com/enroll to sign up for Digital Banking. For instructions, visit WheelhouseCU.com/bankingguide.

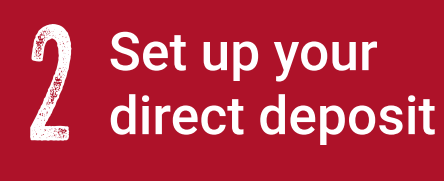

To set up a monthly electronic direct deposit of \$450 or more, follow the instructions at **WheelhouseCU.com/depositguide**. For additional assistance, please call us at **619-297-4835** or **visit a Branch**.

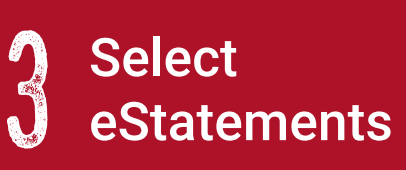

To go paperless and sign up for eStatements, first, **log in to Digital Banking**. Click on the "**More**" widget on the left side, select "**eDocuments**" and then choose "**Statements**." On this page, select "**Electronic**" for the Statement communications, read the disclosure and click "**I Agree**."

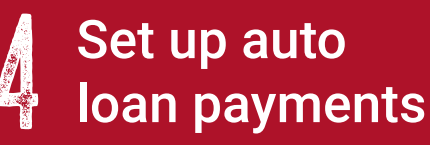

To set up recurring automatic loan payments from your Inspired Checking Account, follow the instructions at **WheelhouseCU.com/paymentguide**. For additional assistance, please call us at **619-297-4835** or **visit a Branch**.

## Disclosure

\*APR = Annual Percentage Rate. Rate discount valid on new non-buy down solar loans only. Rates and terms subject to change without notice. All loans are subject to credit approval. Credit Union membership is required.

<sup>1</sup>Inspired Checking requires monthly direct deposit of \$450 or more, an active online banking registration and eStatements within 90 days of account opening. Electronic deposits are defined as ACH or Automatic Clearing House deposits. If requirements are not met and maintained, account will be converted to a Basic Checking Account.

**Insured by NCUA**